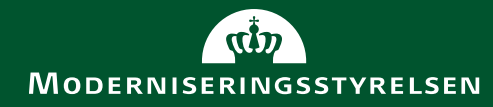

# FGU Webinar - Salg

# Agenda

- Salgsopsætning
  - Opsætning af E-mail, logo mm
- Opret debitor
  - Forskellige afsendelsesmetoder
- Opret salgsfaktura
- Bogføring
  - Kontrol, bogføring og massebogføring
- Kontrol af afsendelse
  - Håndtering af eventuelle fejl ved afsendelse
- Udskrift af fakturaer

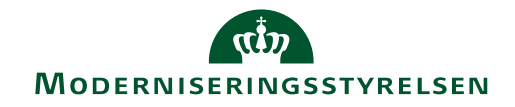

# Salgsopsætning

 Det ønskede logo på salgsdokumenter indlæses/redigeres i Virksomhedsopsætningen
 Sti: Økonomieturing/Opportning/Virksomhed

Sti: Økonomistyring/Opsætning/Virksomhed

| Generelt                |                        |         |                                                  |
|-------------------------|------------------------|---------|--------------------------------------------------|
| Navn:                   | FGU Aaborg             | P Nr.:  |                                                  |
| Adresse:                | Sohngårdsholmsvej 51 B | Bilede: | AALBORG                                          |
| Adresse 2:              |                        |         |                                                  |
| Postnr.:                | 9000 👻                 |         |                                                  |
| By:                     | Aalborg 👻              |         |                                                  |
| Lande-/områdekode:      | DK 👻                   |         |                                                  |
| Telefon:                | w.                     |         |                                                  |
| CVR-nr.:                | 39815427               |         |                                                  |
| Industriklassifikation: |                        |         |                                                  |
| SE Nr.:                 | 39815427               |         | Hsjrekk på biledet for at få vist indstillinger. |

- Felterne 'Kortart' og 'FIK/GIK-nr.' I felterne 'Bankregistreringsnr.' og 'Bankkontonr.' skal SKB indbetalingskontoen være opsat
- Til udskrift af bogførte salgsdokumenter, er der opsat rapporter:
  - Faktura: 6007023 Salgsfaktura NS
  - Kreditnota: 6007014 Salgskreditnota NS
  - Udstedt kontoudtog 6007018 Udstedt kontoudtog NS Sti: Afdelinger/Opsætning/It-administration/Rapporter

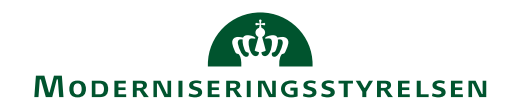

# **Opsætning E-mail**

• FGU institutioner benytter E-mail løsningen til afsendelse af salgsdokumenter. Den enkelte institution har mulighed for at tilpasse opsætningen til egen institution:

| Salgsopsætning               |              |                                 |                    |   |
|------------------------------|--------------|---------------------------------|--------------------|---|
| Generelt                     |              |                                 |                    | * |
| Dimensioner                  |              |                                 |                    | * |
| Nummerering                  |              |                                 |                    | * |
| Udskrifter                   |              |                                 |                    | * |
| Abonnement                   |              |                                 |                    | * |
| E-mail                       |              |                                 |                    | ^ |
| Rapportvalg Salgsfaktura:    | 6007023 🔻    | Bcc E-mail:                     | FGU@FGUNordvest.dk |   |
| Rapportvalg Salgskreditnota: | 6007014 👻    | Send Bcc E-mail:                | $\checkmark$       |   |
| Rapportvalg Rykker:          | 6007015 👻    | Afsender E-mail:                | FGU@FGUNordvest.dk |   |
| E-mail dokument sti:         | E:\Email-PDF | Afsender navn:                  | FGU                | • |
| E-mail Brødtekst:            | MAIL         |                                 | FAKTURA            | • |
|                              |              | E-mail emnetekst til Kredinota: | KREDITNOTA         | - |

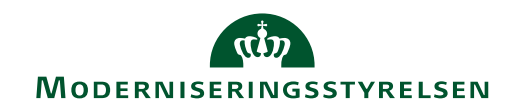

# **Opsætning E-mail**

• Rapportvalg og sti er sat op af moderniseringsstyrelsen:

| E-mail                       |              |                                 | ^                  |
|------------------------------|--------------|---------------------------------|--------------------|
| Rapportvalg Salgsfaktura:    | 6007023 👻    | Bcc E-mail:                     | FGU@FGUNordvest.dk |
| Rapportvalg Salgskreditnota: | 6007014 👻    | Send Bcc E-mail:                |                    |
| Rapportvalg Rykker:          | 6007015 🔻    | Afsender E-mail:                | FGU@FGUNordvest.dk |
| E-mail dokument sti:         | E:\Email-PDF | Afsender navn:                  | FGU 👻              |
| E-mail Brødtekst:            | MAIL         | ✓ E-mail emnetekst til faktura: | FAKTURA 👻          |
|                              |              | E-mail emnetekst til Kredinota: | KREDITNOTA 👻       |

- E-mail Brødtekst: Mulighed for at påføre standardtekst med mailen
- Bcc E-mail: Kopi af mail der er sendt til debitor
- Send Bcc E-mail: Hak i feltet for afsendelse af Bcc-mail
- Afsender E-mail: Modtager kan besvare modtaget mail til valgte mail
- Afsender navn: Feltet benyttes til at angive et navn i feltet 'Fra' i mailen
- E-mail emnetekst til faktura/kreditnota: Feltet kan benyttes, hvis en anden emnetekst end den systemet genererer skal anvendes.

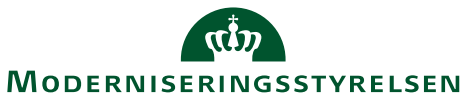

# Opret debitor – E-bilag

- Opsætning af dokumentafsendelsesmetode sker på det enkelte debitorkort.
- E-Bilag følgende felter skal være udfyldt
  - 'E-Bilag Partner Opsætning'
  - 'E-Bilag Endpoint Nøgletype'
  - 'E-Bilag Endpoint' (EAN nummer)
  - 'E-Bilag skal være opsat
- Dokumentafsendelsesmetode: E-Bilag

| Generelt           Nummer:         1000038           Nammer:         1000038           Nammer:         Statsbibliotelet           Namer:         Statsbibliotelet           Namer:         Statsbibliotelet           Namer:         Statsbibliotelet           Namer:         Statsbibliotelet           Namer:         Statsbibliotelet           Namer:         Statsbibliotelet           Namer:         Statsbibliotelet           Adresse:         Wctor Abecks Vej 1           Adresse:         Wctor Abecks Vej 1           Adresse:         Wctor Abecks Vej 1           Adresse:         Wctor Abecks Vej 1           Statsbibliotelet         0,00           Postry:         B000           Adresse:         Ansvarsenter:           By:         Ansvarsenter:           Lande-/onr Adekode:         Image Ansvarsenter:           Telefon:         Krewer           Kommunikation         Image Ansvarsenter:           Kommunikation         Image Ansvarsenter:           Kommunikation         Image Ansvarsenter:           Udentgishandel         Image Ansvarsenter:           E-Blag Endpoint Nojektype:         Endinger           E-Blag Endp                                                                                                    | 10100682 · Statsbibliot     | eket                 |                      |                  |          |
|----------------------------------------------------------------------------------------------------|-----------------------------|----------------------|----------------------|------------------|----------|
| Numer: Disossi   Numer: Statsbiblioteket   Num: Statsbiblioteket   Num: Statsbiblioteket   Num: Statsbiblioteket   Num: Statsbiblioteket   Num: Statsbiblioteket   Num: Statsbiblioteket   Num: Statsbiblioteket   Num: Statsbiblioteket   Num: Statsbiblioteket   Num: Statsbiblioteket   Numer: Statsbiblioteket   Numer: Statsbiblioteket   Numer: Statsbiblioteket   Numer: Statsbiblioteket   Numer: Statsbiblioteket   Adeese: Victor Abeds Vej 1   Adeese: Numer:   Postro:: Statsbiblioteket   Boto:: Statsbiblioteket   By: Ahus C   Adeese: Numer:   By: Ahus C   Adeese: Numer:   Batister: Statsbiblioteket:   DK Statsbiblioteket:   DK Statsbiblioteket:   Statsbiblioteket: Numer:   DK Statsbiblioteket:   Statsbiblioteket: Statsbiblioteket:   Postro:: Statsbiblioteket:   Batister: Statsbiblioteket:   Statsbiblioteket: Statsbiblioteket:   Statsbiblioteket: Statsbiblioteket:   Statsbiblioteket: Statsbiblioteket:   Statsbiblioteket: Statsbiblioteket:   Statsbiblioteket: Statsbiblioteket:   Statsbiblioteket:                                                                                                    | Generelt                    |                      |                      |                  |          |
| Nam:       Statsbiblioteket       Attention:         Nam 2:       Segenavn:       Statsbiblioteket         Adresse:       Witor Abeds Vej 1       Segenavn:       Statsbiblioteket         Adresse:       Witor Abeds Vej 1       Saldo (RV):       0,00         Adresse:       Segenavn:       Saldo (RV):       0,00         Postrv::       Soudo (RV):       0,00       0,00         Postrv::       Seglerkode:       Image: Seglerkode:       Image: Seglerkode:       Image: Seglerkode:         Py:       Afrus C       Ansvarsenter:       Image: Seglerkode:       Image: Seglerkode:       Image: S                                                                                                    | Nummer:                     | 10100582             | Primærkontaktnr.:    |                  | •        |
| Navn 2:         Segenavn:         Starselle LOTERET           Adresse:         V.tor Abecka Vej 1         Saldo (RV);         0,00           Adresse 2:         0.00         V.tor Abecka Vej 1         Saldo (RV);         0,00           Adresse 2:         0.00         V.tor Abecka Vej 1         Saldo (RV);         0,00           Postrv::         8000         V.tor Abecka Vej 1         0,00         0,00           Postrv::         8000         Saldo (RV);         0,00         0,00           Postrv::         8000         Saldo RVA:         V.tor Abecka Vej 1         0,00           Postrv::         Somonause         Saldo RVA:         V.tor Abecka Vej 1         0,00           Postrv::         Somonause         Saldo RVA:         V.tor Abecka Vej 1         0,00           Postrv::         Somonause         Saldo RVA:         V.tor Abecka Vej 1         V.tor Abecka Vej 1           Edeformation         Somonause         Saldo RVA:         V.tor Abecka Vej 1         V.tor Abecka Vej 1           Telefon:         DK         V.tor Abecka Vej 1         Saldo RVA:         V.tor Abecka Vej 1         V.tor Abecka Vej 1           Edelanger         Edelanger         V.tor Abecka Vej 1         Salgafaktura:         V.tor Abecka Vej 1         V.tor Abeck                                                                                                    | Navn:                       | Statsbiblioteket     | Attention:           |                  |          |
| Adresse:       Victor Albedos Vej 1       Saldo (VV):       0,00         Adresse 2:        0,00       0,00         Postrv.:       8000       Sedgerkode:          By:       Arbus C       Ansvaroenter:          By:       Arbus C       Ansvaroenter:          Lander./områdekode:       DK       Servicezonekode:          Telefon:       DK       Servicezonekode:          Kommunikation       Kettet den:           Kommunikation       Kettet den:           Ketter den:       Kettet den:           Veering       Kettet den:           Levering       Kettet den:           Veering       Kettet den:           E-Bilag       Salgafaktura:       Kettet den:          E-Bilag       Salgafaktura:       Kettet den:          Keering       Salgafaktura:       Keering          Keering       Salgafaktura:       Keering          E-Bilag Endpoint Nogletype:       EAN       Salgafaktura:       Kein         E-Bilag Endpoint:       Systeed                                                                                                    | Navn 2:                     |                      | Søgenavn:            | STATSBIBLIOTEKET |          |
| Adresse 2:       Fredtmaksimum (Rv):       0,00         Postrr.:       8000       Salgerkode:          By:       Arbus C       Ansvarsenter:          Lande-Jområdekode:       DK       Servicezonekode:          Telefon:       DK       Servicezonekode:          Telefon:       Retter den:           Kommunikation       Kerter den:           Fakturering       Kerter den:           Udenrigshandel       Verter den:           Udenrigshandel       Salgeration to kegletype:       Salgeration to kegletype:       Salgeration to kegletype:         E-Blag Farther Opsettning:       Image: Salgeration to kegletype:       Salgeration to kegletype:       Salgeration to kegletype:         E-Blag Endpoint:       5798000791084       Sylker:       Image: Salgeration to kegletype:       Image: Salgeration to kegletype:                                                                                                    | Adresse:                    | Victor Albecks Vej 1 | Saldo (RV):          |                  | 0,00     |
| Postrr.:       8000       Sadgerkode:       Image: Sadgerkode:         By:       Årbus C       Ansvarscenter:       Image: Sadgerkode:         Lande-/om/ådekode:       DK       Service: Sadgerkode::       Image: Sadgerkode:         DK       Service: Sadgerkode:       Image: Sadgerkode:       Image: Sadgerkode:         Telefon:       Image: Sadgerkode:       Image: Sadgerkode:       Image: Sadgerkode:         Kommunikation       Image: Sadgerkode:       Image: Sadgerkode:       Image: Sadgerkode:         Kommunikation       Image: Sadgerkode:       Image: Sadgerkode:       Image: Sadgerkode:         Kommunikation       Image: Sadgerkode:       Image: Sadgerkode:       Image: Sadgerkode:         Kommunikation       Image: Sadgerkode:       Image: Sadgerkode:       Image: Sadgerkode:         Kommunikation       Image: Sadgerkode:       Image: Sadgerkode:       Image: Sadgerkode:         Kommunikation       Image: Sadgerkode:       Image: Sadgerkode:       Image: Sadgerkode:         Valencigshandel       Image: Sadgerkode:       Image: Sadgerkode:       Image: Sadgerkode:         E-Bilag Endopoint:       Image: Sadgerkode:       Image: Sadgerkode:       Image: Sadgerkode:         E-Bilag Endopoint:       Image: Sadgerkode:       Image: Sadgerkode:       Image: Sadgerkode:     <                                                                                                    | Adresse 2:                  |                      | Kreditmaksimum (RV): |                  | 0,00     |
| By:       Århus C       Ansvarscenter:       Image: Comparison of the second of the second of the                                  | Postnr.:                    | 8000 👻               | Sælgerkode:          |                  |          |
| Lande-/områdekode:         DK         Servicezonekode:         Implementation           Telefon:         Spærret:         Spærret:         Implementation         Implementation           Kommunikation         Rettet den:         Implementation         Implementation         Implementation           Fakturering         Implementation         Implementation         Implementation         Implementation           Evering         Implementation         Implementation         Implementation         Implementation           Udenrigshandel         Implementation         Implementation         Implementation         Implementation           E-Bilag         Implementation         Implementation         Implementation         Implementation           E-Bilag Endpoint Nøgletype:         EAN         Salgsfredthrota:         Implementation         Implementation           E-Bilag Endpoint:         Spägs00791084         Implementation         Implementation                                                                                                    | By:                         | Århus C 👻            | Ansvarscenter:       | <u> </u>         |          |
| Telefon: Spærret:   Rettet den: 14-12-2015   Kommunikation   Fakturering   Betalinger   Betalinger   Levering   Udenrigshandel   E-Bilag   E-Bilag   E-Bilag Partner Opsæetning:   E-Bilag Endpoint:   Salgsfaktura:   Salgsfaktura:   Salgsfaktura:   E-Bilag Endpoint:   Salgsfaktura:   Kiker:   Salgsfaktura:   Salgsfaktura:   Salgsfaktura:   Salgsfaktura:   Salgsfaktura:   Salgsfaktura:   Salgsfaktura:                                                                                                    | Lande-/områdekode:          | DK                   | Servicezonekode:     | <b></b>          |          |
| Rette den: 14-12-2015   Kommunikation   Fakturering   Betalinger   Betalinger   Levering   Udenrigshandel   E-Bilag     Feliag Partner Opsætning:   E-Bilag Endpoint: Nøgletype:   E-Bilag Endpoint:   5798000791084     Rette den:     1                                                                                                    | Telefon:                    | Ŵ                    | Spærret:             |                  | <b>•</b> |
| Kommunikation   Fakturering   Betalinger   Levering   Udenrigshandel   E-Bilag   E-Bilag Parther Opsætning:   E-Bilag Endpoint Nøgletype:   E-Bilag Endpoint:   5798000791084                                                                                                    |                             |                      | Rettet den:          | 14-12-2015       |          |
| Kommunikation         Fakturering         Betalinger       I         Levering         Udenrigshandel         E-Bilag         E-Bilag Partner Opsætning:       I         E-Bilag Endpoint Nøgletype:       EAN         E-Bilag Endpoint:       5798000791084                                                                                                    |                             |                      |                      |                  |          |
| Kommunikation         Fakturering         Betalinger       I         Levering         Udenrigshandel         E-Bilag         E-Bilag Partner Opsætning:       I         E-Bilag Endpoint Nøgletype:       EAN       Salgsfradtinta:         E-Bilag Endpoint:       5798000791084       Rykker:       I                                                                                                    |                             |                      |                      |                  |          |
| Facturering       I         Betalinger       I         Levering       I         Udenrigshandel       I         E-Bilag       I         E-Bilag Partner Opsætning:       I         E-Bilag Endpoint Nøgletype:       EAN         E-Bilag Endpoint:       5798000791084         Rykker:       I                                                                                                    | Kommunikation               |                      |                      |                  |          |
| Betainger     Image: Constraint of the second of the second  | Fakturering                 |                      |                      |                  |          |
| Levering         Udenrigshandel         E-Bilag         E-Bilag Partner Opsætning:       Image: Compare the state of the state of the                                                                                              | Betalinger                  |                      |                      |                  |          |
| E-Bilag     Salgsfaktura:     Image: Constraint of the second of the second of           | Levering                    |                      |                      |                  |          |
| E-Bilag       E-Bilag Partner Opsætning:     Image: Compare the second second se                       | Udenrigshandel              |                      |                      |                  |          |
| E-Bilag Partner Opsætning:     Image: Comparison of the comparison of the co | E-Bilag                     |                      |                      |                  |          |
| E-Bilag Endpoint:     EAN     Salgskredithota:     Image: Comparison of the state of the state of the st                   | E-Bilag Partner Opsætning:  |                      | Salgsfaktura:        |                  |          |
| E-Bilag Endpoint: 5798000791084 Rykker:                                                                                                    | E-Bilag Endpoint Nøgletype: | EAN                  | Salgskreditnota:     |                  |          |
|                                                                                                    | E-Bilag Endpoint:           | 5798000791084        | Rykker:              |                  |          |

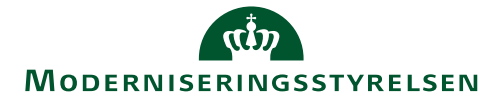

#### Opret debitor – E-mail

- E-mail feltet 'Mail' på oversigtspanel "Kommunikation" skal være udfyldt med debitors mailadresse.
- Der er ikke tjek på at feltet "Mail" er udfyldt med en valid mailadresse, men hvis dokumentafsendelsesmetode er udfyld med "E-Mail" så skal mailfeltet udfyldes

| Kommunikation                   |                           |                             |              |   |          |
|---------------------------------|---------------------------|-----------------------------|--------------|---|----------|
| Telefon:                        | 8                         | Hjemmeside:                 |              |   | <b>(</b> |
| Telefax:                        |                           | IC-partner kode:            |              | - |          |
| Mail:                           | kontor@koldingfriskole.dk |                             |              |   |          |
| Fakturering                     |                           |                             |              |   |          |
| Faktureres til kundenr.:        | <b></b>                   | Momsvirksomhedsbogf.gruppe: | DK 👻         |   |          |
| Antal fakturakopier:            | 0                         | Debitorbogføringsgruppe:    | DK 👻         |   |          |
| Fakturarabatkode:               | 68545315 -                | Debitorprisgruppe:          | -            |   |          |
| Kopier kundeadr. til tilb. fra: | Virksomhed 👻              | Debitorrabatgruppe:         |              | • |          |
| Antal opkr. aftaler:            | 0                         | Tillad linjerabat:          | $\checkmark$ |   |          |
| Kontokode:                      |                           | Priser inkl. moms:          |              |   |          |
| Antal abonnementer:             | 0                         | Forudbetaling i %:          |              | 0 |          |
| Aktive abonnementslinier:       | 0                         | Dokumentafsendelsesmetode:  | E-mail       | + |          |
| Virksomhedsbogføringsgruppe:    | DK 👻                      | -                           |              |   |          |

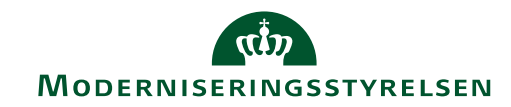

#### **Opret debitor - Manuelt**

 Manuelt - er udtryk for, at salgsdokumentet skal printes og kuverteres, derfor har denne metode ingen betingelser i forhold til afsendelse

| Fakturering                     |                      |   |                             |            |   |
|---------------------------------|----------------------|---|-----------------------------|------------|---|
| Faktureres til kundenr.:        |                      | • | Momsvirksomhedsbogf.gruppe: | DK 👻       |   |
| Antal fakturakopier:            | 0                    |   | Debitorbogføringsgruppe:    | SYSTEMYD 👻 |   |
| Fakturarabatkode:               | 9                    | • | Debitorprisgruppe:          | •          |   |
| Kopier kundeadr. til tilb. fra: | Virksomhed           | • | Debitorrabatgruppe:         |            | • |
| Antal opkr. aftaler:            | 0                    |   | Tillad linjerabat:          |            |   |
| Kontokode:                      |                      |   | Priser inkl. moms:          |            |   |
| Antal abonnementer:             | Antal opkr. aftaler: |   | Forudbetaling i %:          |            | 0 |
| Aktive abonnementslinier:       |                      |   | Dokumentafsendelsesmetode:  | Manuelt    | - |
| Virksomhedsbogføringsgruppe:    | DK 👻                 |   | -                           |            |   |
|                                 |                      |   |                             |            |   |

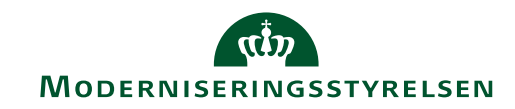

### **Opret debitor - Udenlandsk debitor**

- Relevante bogføringsgrupper
- Relevant landekode
- Valuta og sprogkode (sprogkode er ikke påkrævet, men nødvendig til styring af salgsdokumenternes sprogvalg)
- SE/CVR-nummer eller lignende for EU-registrerede kunder.

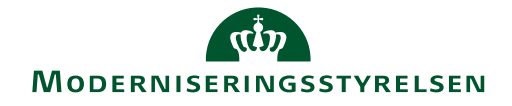

# Salgsfaktura

| Image: Weight State of the second second | Ing<br>Ghring<br>Gring<br>Woter<br>Gring<br>Woter<br>Gring<br>Gring<br>Gr                                                                        | Fakturahoved: Fakturanummer,<br>kundeoplysninger, sælgerkode,<br>bogføringsdato, eksternt<br>bilagsnummer, m.m. |
|----------------------------------------------------------------------------------------------------|----------------------------------------------------------------------------------------------------|----------------------------------------------------------------------------------------------------|
| Generelt     Kundenr.:     74923710     Mailadresse til kundekontakt:       Kundeattentionnr.:     Bogføringsdato:     05-04-2018       Kundenavn:     X-Yachts     Bilagsdato:     05-04-2019       Kundeadresse:     Fjordagervej 21     Forventet dokumentafsendelsesmetode:     Manuelt       Kundepostnr.:     6100     Status:     Aben                                                                                                    |                                                                                                    | <ul> <li>Faktabokse: Debitorstatistik,<br/>Debitoroplysninger, Noter m.m.</li> </ul>                            |
| Kundestyr     Sælgerkode:       Kundestør     Nells Jeppesen       Sælgerkode:       Linjer       # Funktion * III Linje * D Ny # Søg       Filter       Type       Nummer       Virksomhe       Produktbo       Momsvirks       Momsvirks       Beskrivelse                                                                                                    | Udestäende service                                                                                                    | <ul> <li>Fakturalinje: Konto, momskode,<br/>antal, beløb, dimensioner,<br/>bogføringsbeskrivelse</li> </ul>     |
| Fakturanbatbeløb:     0,00     I alt ekski. moms (DK3);       Fakturanbat i %:     0     Moms i alt (DK3);       I alt inkl. moms (DK3);     I alt inkl. moms (DK3);       Fakturening     74923710     14DAGE       Levering     6100     05                                                                                                    | Varedetaljer - fakturering v<br>star<br>star<br>Varedetaljer - fakturering v<br>star<br>Star<br>Varedetaljer - fakturering v<br>star<br>Star<br>Star | Statistik: Fakturaens totaler<br>herunder specifikation af moms                                                 |

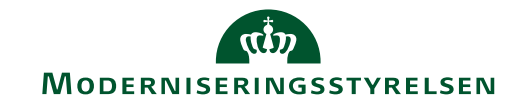

# Salgsfaktura – udvidede tekster

- Funktionen "Udvidede tekster" benyttes til at indsætte en standardtekst i en salgsfaktura
- Teksten påføres på en selvstændig linje i fakturaen. En udvidet tekst kan indeholde flere linjer
- Pointen med udvidede tekster er at man slipper for at skrive den samme tekst flere gange
- Feltet type udfyldes med "Blank" og feltet "Nummer" med koden for den udvidede tekst

| Linjer       |           |                                                 |
|--------------|-----------|-------------------------------------------------|
| 🗲 Funktion 👻 | 🛄 Linje 🔹 | 🎦 Ny 🏙 Søg 🛛 Filter 🏹 Ryd filter                |
| Туре         | Nummer    | Beskrivelse                                     |
|              | KURSUS    | Kursus: Lær mere om kontor                      |
|              |           | Afholdt 10. november 2018                       |
|              |           | Kurset indgår i kursusrækken "Her går det godt" |
|              |           | Husk at melde dig til kurset næste år.          |

Sti: Afdelinger/Økonomistyring/Opsætning/Generelt/Tekster

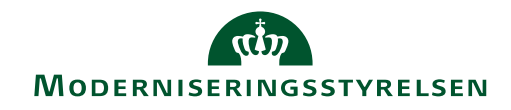

#### Vedhæfte og medsende bilag

| Afsendelsesmetode | Bilagsformat                                  | Max antal bilag |
|-------------------|-----------------------------------------------|-----------------|
| E-bilag           | PDF, TIF, JPG, PNG, TXT/XML                   | 1               |
| Elektronisk post  | PDF                                           | 10              |
| E-mail            | Afhænger af mailserverens sikkerhedsopsætning | 10              |

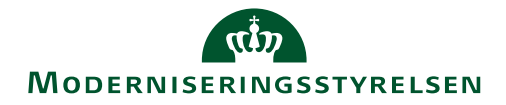

# Bogføring af salgsfaktura

- Ved bogføring af salgsfaktura oplyses dokumentafsendelsesmetode
- Ved massebogføring vil der efterfølgende vises en samlet oversigt over antal bilag sendt pr. dokumentafsendelsesmetode. Her vil det også være muligt at se, hvis der er ikke-bogførte eller ikke-sendte bilag

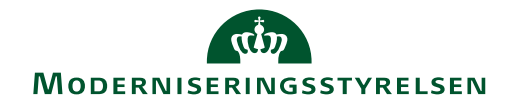

#### Afsendelsesstatus

- Under menupunktet "Bogførte salgsfakturaer" fremgår dokumentafsendelsesmetode og hvilken afsendelsesstatus dokumentet har:
- E-bilag:
  - Sendt: Bilaget sendt venter på retursvar
  - Modtaget: Modtagers server har kvitteret for modtagelse
  - Mislykket: Bilaget er forsøgt sendt, men afsendelsen fejlede
- E-Mail
  - Sendt: Sendt som E-mail
  - Usendt: Bilag kan ikke sendes
- Manuelt:
  - Ingen status

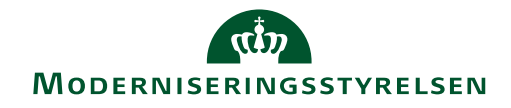

#### Genafsendelse

- Et bilag med status Usendt eller Mislykket kan sendes fra oversigten med handlingerne:
  - 'Send usendt E-Bilag'
  - 'Send usendt E-mail'
- Linjer der skal gensendes skal markeres og gensendes

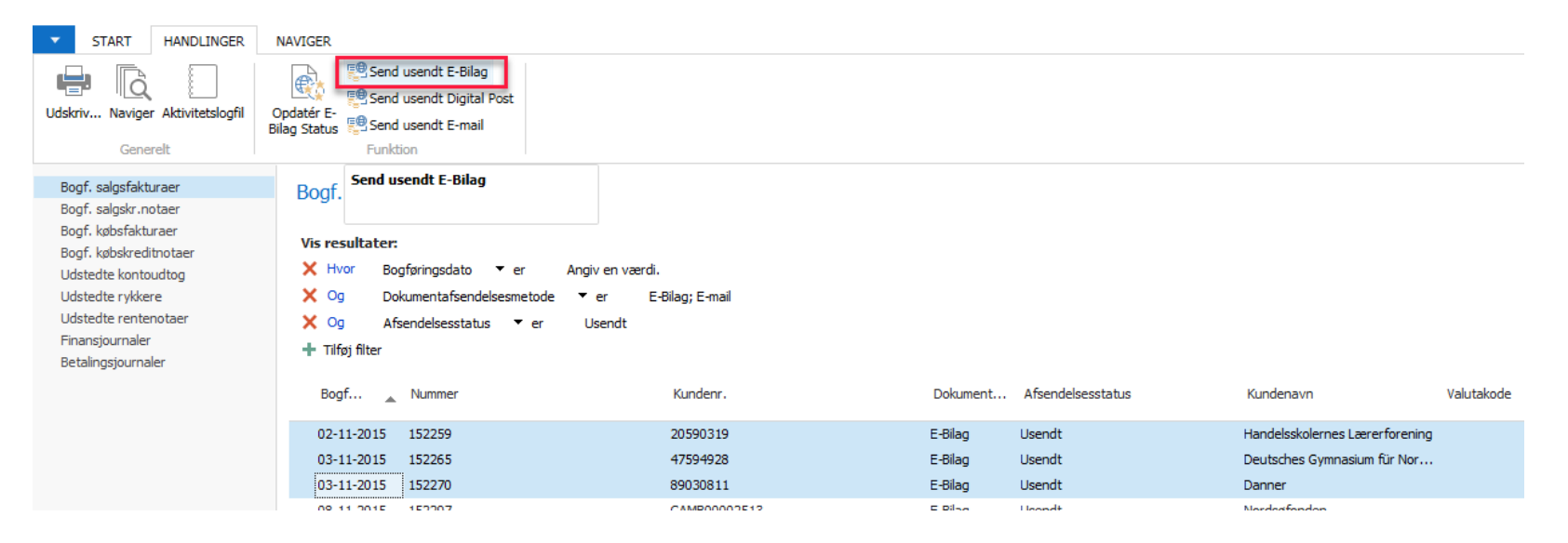

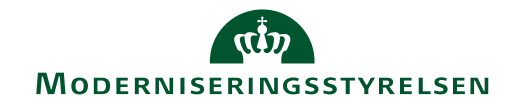

#### Udskrift af fakturaer

- Udskrift af dokumenter, der skal håndteres Manuelt, foretages nemmest fra hovedmenu 'Bogførte dokumenter'.
- Bogførte/udstedte bilag markeres i oversigten 'Bogf. salgsfakturaer, vælg 'Udskriv' på båndet HANDLINGER.
- De statslige salgsrapporter udskriver som udgangspunkt kun dokumenter, der skal kuverteres, idet felt 'Udskriv ikke-manuelle' altid er umarkeret ved anfordring af rapporterne.

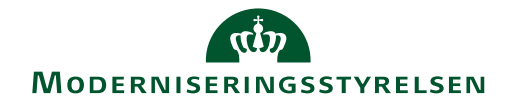